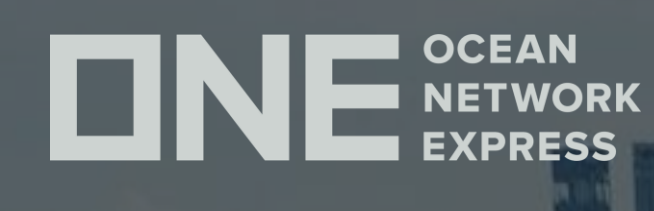

# ONE eCommerce ューザーID登録について

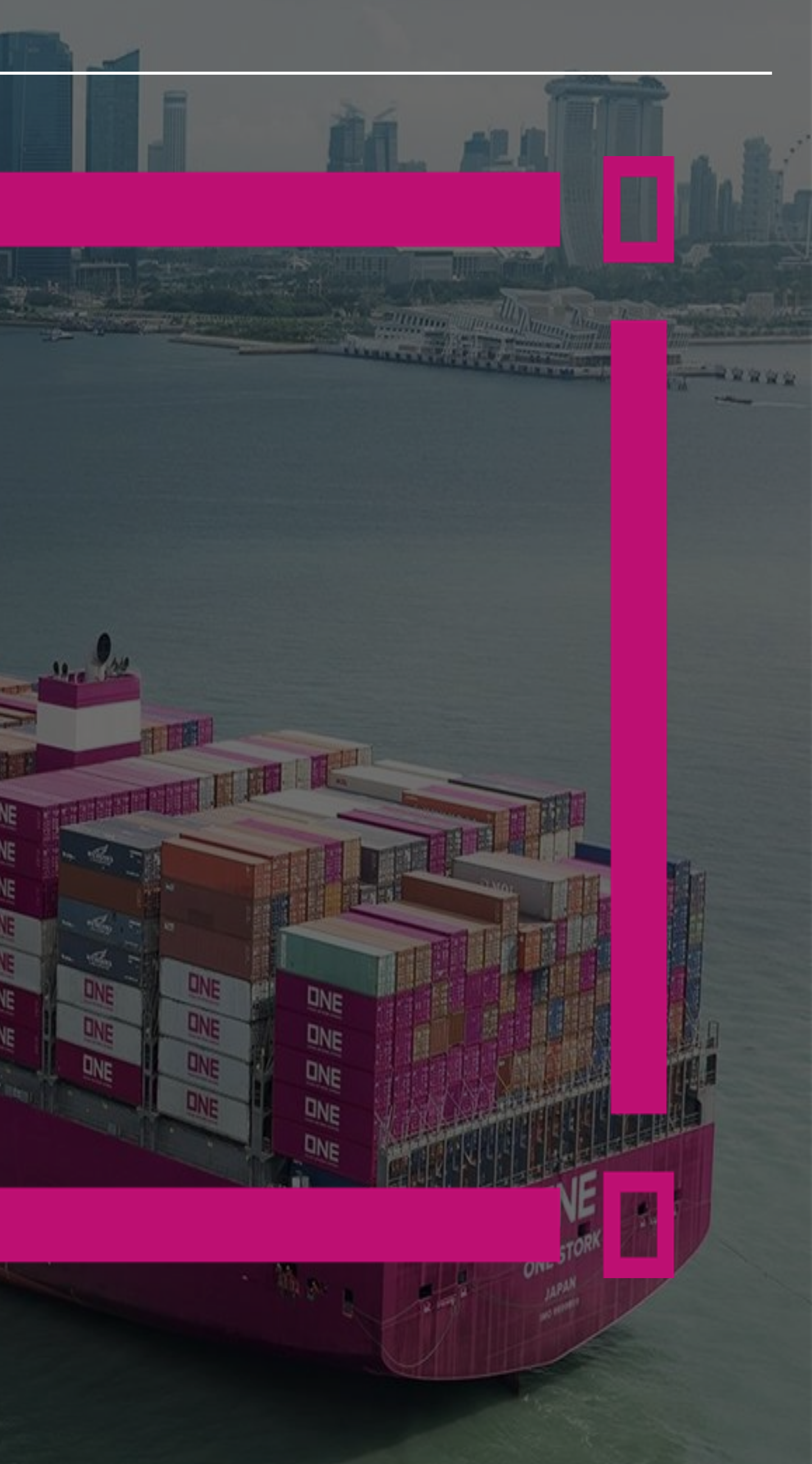

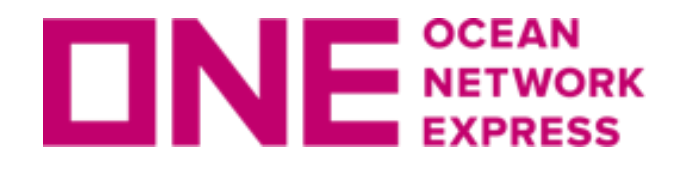

**DNE NETWORK** eCommerceのユーザーID登録方法

### 初めてお使いになる場合、以下の手順にてユーザーIDのご登録をお願い致します。

① 弊社ONE JAPANのHP(<u>https://jp.one-line.com/ja</u>)を表示。

(2) ページ中央左側の「ONE eCommerce LOGIN」の"REGISTER"をクリック。

ONEジャパン・ サービス・ コンタクト・ ニュース&ギャラリー・ メール配信 eCommerce・ Service Provider Login

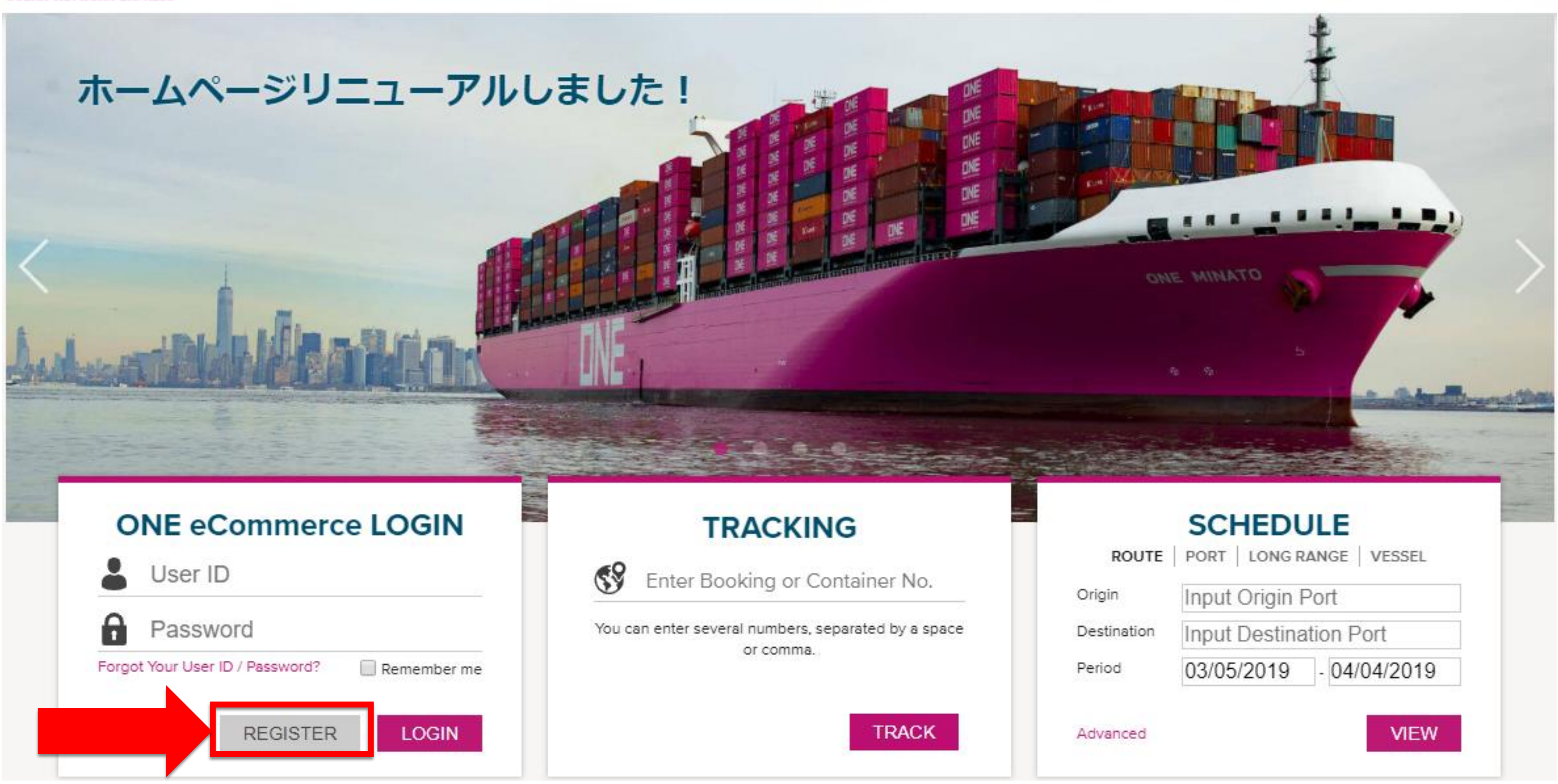

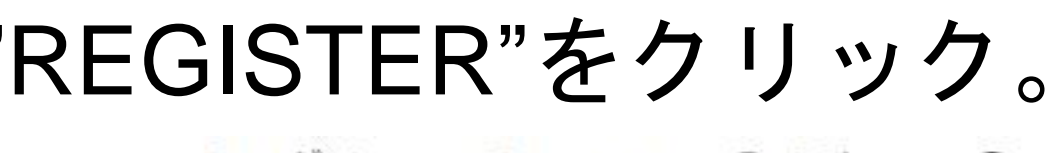

▲ログイン ~ ③ Global ● 日本 ~ Q

Copyright © Ocean Network Express Pte. Ltd. All Rights Reserved

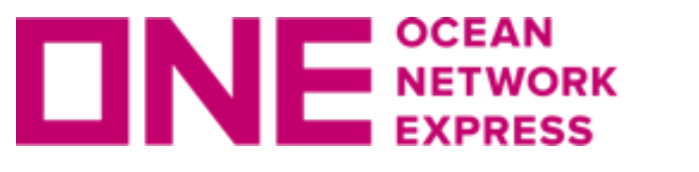

**UNE NETWORK** eCommerceのユーザーID登録方法

## ③ ご利用にあたっての注意事項/条項が表示されますので、ご一読頂き、 問題が無ければ文章下のチェックボックス☑に✔を入れ、"NEXT"をクリック。

Membership Registration

Indemnity Agreement

Enter Information

#### Privacy and Security Policy

IDs are granted to the companies listed on a Bill of Lading or contract party for Instant Quotation. To request an ID and Password, please do the

Step 1. Read the following on-line "User Indemnity Agreement" and confirm by clicking "I have read, understood and agree to Indemnity Agreement" and confirm by clicking "I have read, understood and agree to Indemnity Agreement" and confirm by clicking "I have read, understood and agreement" agreement. Step 2. When you accept the agreement, a registration form will appear. Fill out the required information and click the "Submit Request" button.

Please read this agreement carefully and confirm by clicking "I have read, understood and agree to the Indemnity Agreement" button.

#### USER INDEMNITY AGREEMENT

Agreement between ONE and the party specified on the registration form.

In consideration of ONE giving User a password ("Password") to enable User to have access to certain confidential shipment information access ONE Mobile Application , including but not limited to guotation, booking data, freight data, B/L data, and container tracking data with respect to

User shall keep ONE's Password and all Information with respect to shipments and guotation with ONE confidential, and not reveal them to an

I have read, understood and agree to the Indemnity Agreement

Next Cancel

~

| llowing:                                                                   |   |
|----------------------------------------------------------------------------|---|
|                                                                            |   |
| nt" button.                                                                |   |
|                                                                            |   |
|                                                                            |   |
|                                                                            |   |
|                                                                            |   |
|                                                                            |   |
|                                                                            |   |
| le and obtainable via ONE's web site on the Internet ("Information") or on |   |
| hipments with ONE, User hereby agrees as follows:                          |   |
|                                                                            |   |
| third party except ONE's directors, officers and employees (and, as to     | - |
|                                                                            |   |
|                                                                            |   |
|                                                                            |   |

Review for Approval

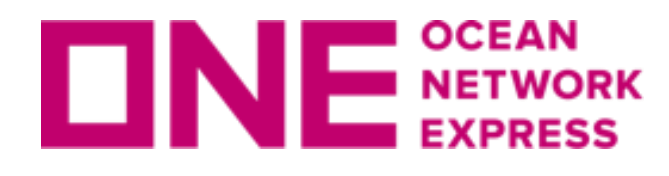

**DNE NETWORK** eCommerceのユーザーID登録方法

## ④お客様情報の入力画面に移りますので、各項目に情報を全て英語で入力。

## 左端に[\*]があるものが必須項目となります。

|                                                                             | Indemnity Agreement                                          | Enter Information |  |  |  |
|-----------------------------------------------------------------------------|--------------------------------------------------------------|-------------------|--|--|--|
|                                                                             |                                                              |                   |  |  |  |
| Please enter all information in English. (Required field is indicated by •) |                                                              |                   |  |  |  |
| Company Information                                                         |                                                              |                   |  |  |  |
| * Company Name                                                              |                                                              |                   |  |  |  |
| * Country/District                                                          | ALGERIA Centralized Office                                   | e                 |  |  |  |
| Zip Code                                                                    |                                                              |                   |  |  |  |
| * City                                                                      |                                                              |                   |  |  |  |
| * Address                                                                   |                                                              |                   |  |  |  |
| * Company Type                                                              | Shipper or Consignee 💌                                       |                   |  |  |  |
| User Information                                                            |                                                              |                   |  |  |  |
| * User ID                                                                   | Use at least 6 characters (Caps Lock sensitive)              |                   |  |  |  |
| * Password                                                                  | Use at least 6 alphanumeric characters (Caps Lock sensitive) |                   |  |  |  |
| * Confirm password                                                          |                                                              |                   |  |  |  |
| * First Name                                                                |                                                              |                   |  |  |  |
| * Last Name                                                                 |                                                              |                   |  |  |  |
| * Phone                                                                     | 213                                                          |                   |  |  |  |
| Fax                                                                         | 213                                                          |                   |  |  |  |
| * E-mail                                                                    |                                                              |                   |  |  |  |
|                                                                             |                                                              |                   |  |  |  |

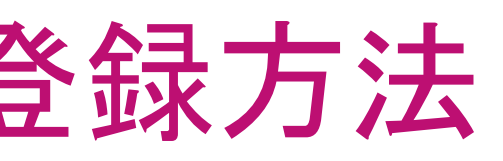

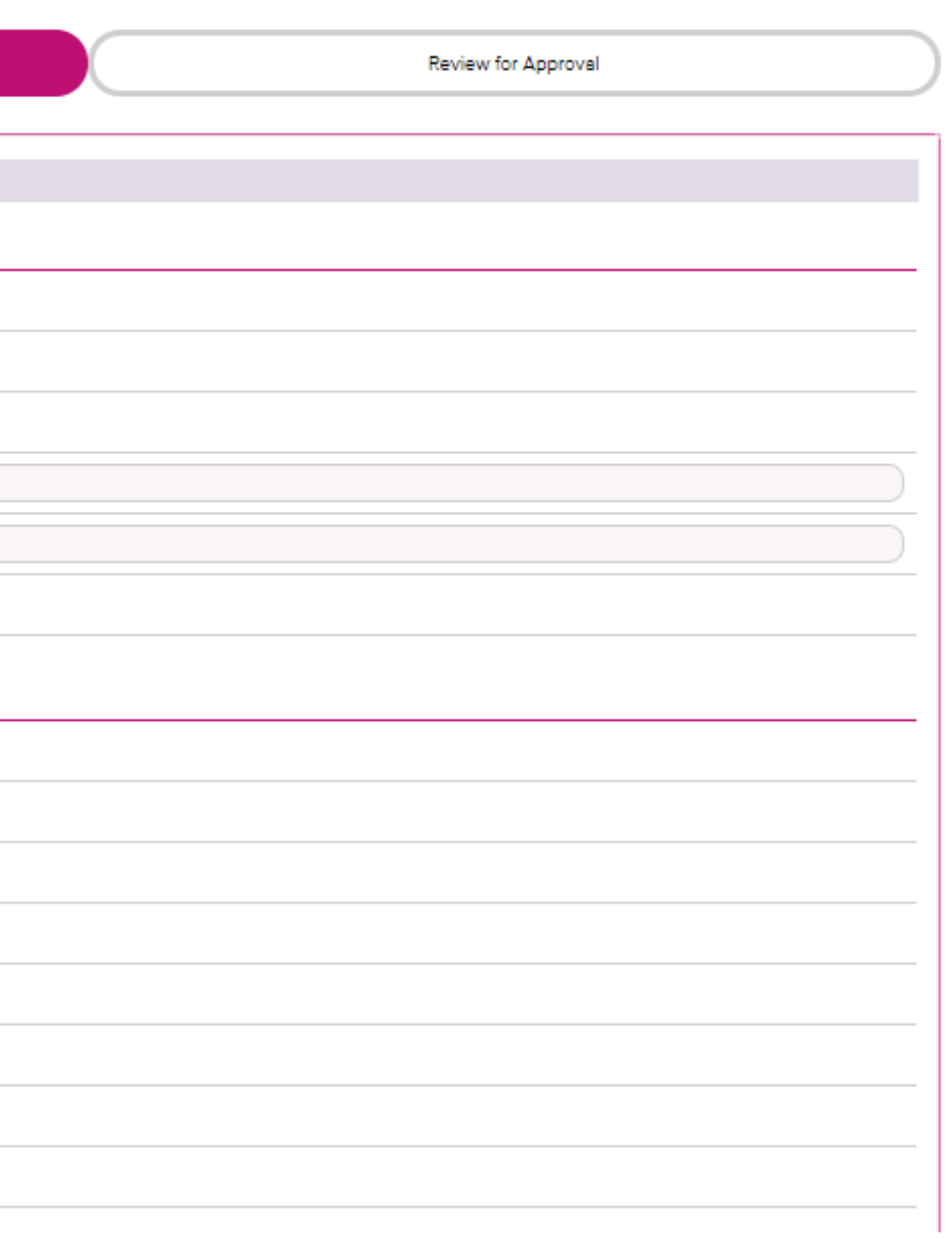

## **DNE NETWORK** eCommerceのユーザーID登録方法

## (5) 必要情報入力後、"NEXT"をクリックすると下記の通り入力項目の確認画面の 表示と共に、ONE側へ送信された旨が表示される。

|                                 | Indemnity Agreement                     | Enter Information | Review for Approval |
|---------------------------------|-----------------------------------------|-------------------|---------------------|
| Company Information             |                                         |                   |                     |
| Company Name                    | ONE JAPAN                               |                   |                     |
| Country/District                | JAPAN                                   |                   |                     |
| Zip Code                        | 108-0075                                |                   |                     |
| City                            | Токуо                                   |                   |                     |
| Address                         | 1-8-15, Konan, Minato-ku                |                   |                     |
| Company Type                    | Shipper or Consignee                    |                   |                     |
| • User Information              |                                         |                   |                     |
| User ID                         | ECOMMERCE1                              |                   |                     |
| First Name                      | Таго                                    |                   |                     |
| Last Name                       | One                                     |                   |                     |
| Phone                           | 81 3 1111-1111                          |                   |                     |
| Fax                             | 81                                      |                   |                     |
| E-mail                          | test@one-line.com                       |                   |                     |
| Trade                           | Export                                  |                   |                     |
| Contact ONE Office              | OCEAN NETWORK EXPRESS (JAPAN) LTD TOKYO |                   |                     |
| Recent BL No.<br>(Maximum 5 BL) |                                         |                   |                     |
| Comment                         |                                         |                   |                     |

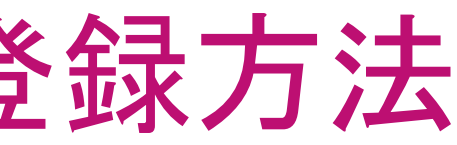

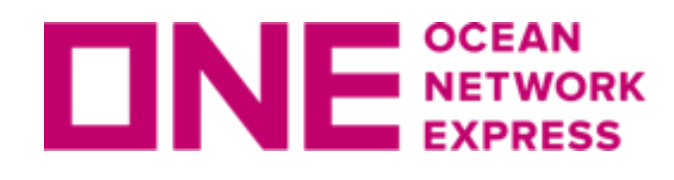

NE NETWORK eCommerceのユーザーID登録方法

## (6) 登録したメールアドレス宛に下記メッセージが届き、ONE側にて処理後、

登録完了。

## ONE - Internet User ID Request Acknowledgement 受信トレイ ×

**Noreply** <ecomm.rg.noreply@one-line.com>

To 自分 👻

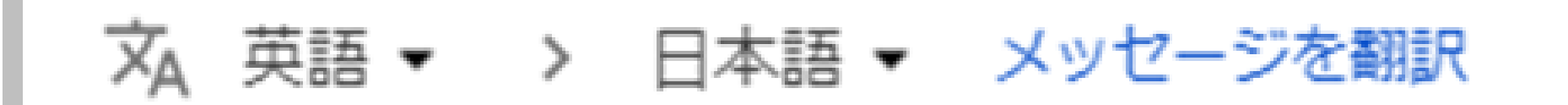

Dear Valued Customer,

Thank you for registering an eCommerce account with Ocean Network Express.

Your request will be processed and our team will be informing you on the results of this registration.

Copyright © Ocean Network Express Pte. Ltd. All Rights Reserved

# Thank you !

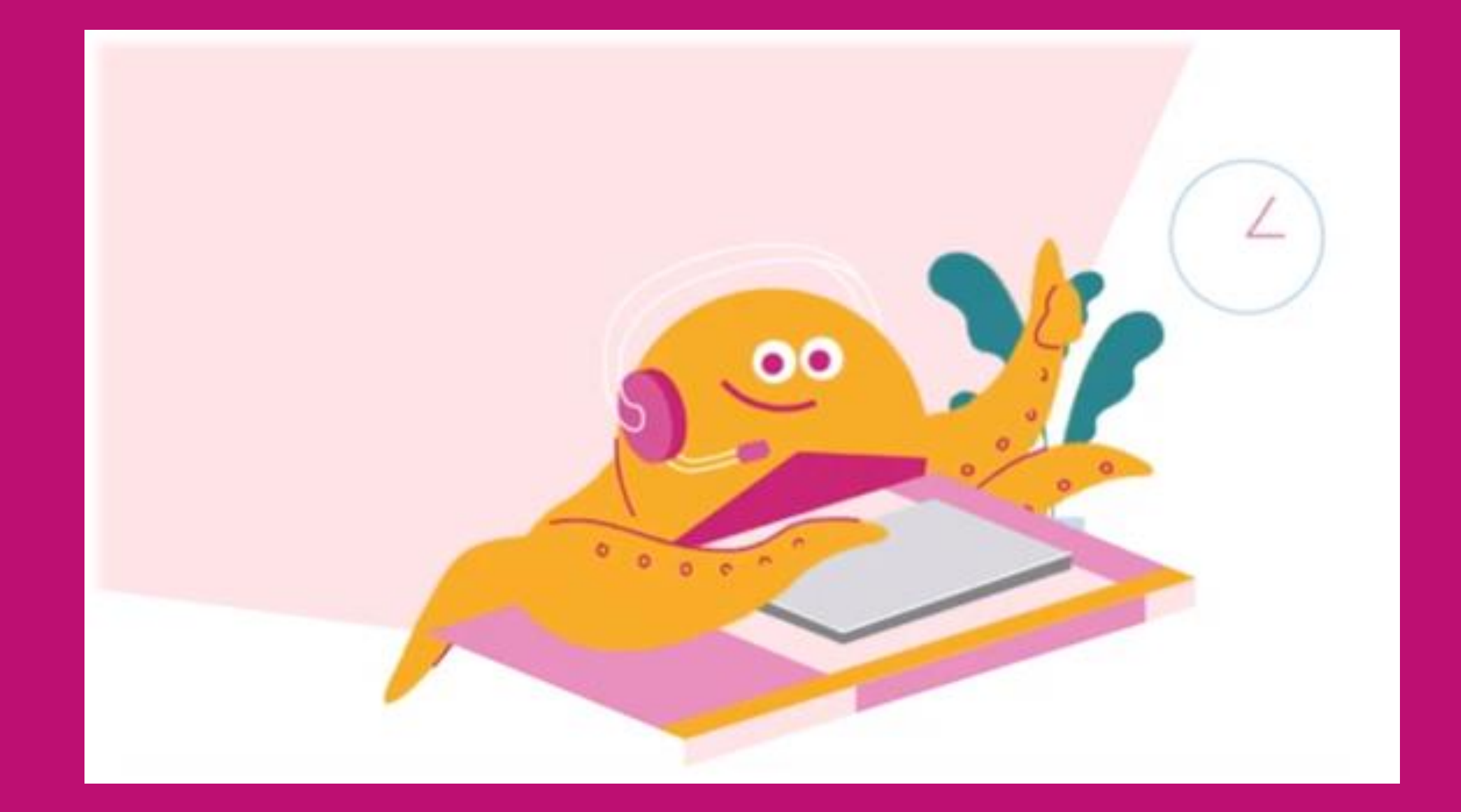

#### HP https://jp.one-line.com//ja Twitter <a href="https://twitter.com/ONE\_LINE\_JAPAN">https://twitter.com/ONE\_LINE\_JAPAN</a>

www.one-line.com

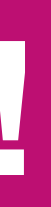

Copyright © Ocean Network Express Pte. Ltd. All Rights